## Installing and Licensing WatchMe

- If you will be licensing WatchMe with a multi-user network license, log in with the user name <sup>a</sup>root<sup>o</sup> on the computer you will be designating as the license server (generally the same computer as the application's file server). Otherwise, log in under your own user name.
- 2. Insert the WatchMe oppy disk into your computer.
- 3. In the Workspace, drag the the WatchMe application from the oppy disk into the directory where it is to be installed. For multi-user licenses we recommend installing it in the /LocalApps directory. For single user licenses we recommend placing it in the Apps directory within your home directory.
- 4. Eject the oppy disk and place the disk back in the package for safe keeping.

- 5. Double click the installed icon to run the application. You will be told that the application is not licensed and will run for 3 minutes in demonstration mode. Click the License button to display the New License panel.
- 6. Enter your license string and either your name or your company name in the ®elds provided. Your license string is found on the disk pocket inside the WatchMe package. Click the License button.
- 7. If you are entering a multi-user network license, another panel will appear requesting information about where the license server will be running. Respond, then click OK.
- 8. After a few seconds a License panel will appear showing your information, signaling that the software is successfully licensed.

- All of WatchMe's documentation is on-line and accessed via the Help system. Choose the Help command from the Info menu to display the Help panel.
- 10. If you have problems please contact Otherwise by phone or by email.